::深圳::开发天地:: 网址: www.mcusky.com 邮箱: ginyg@tom.com 联系人: 覃远高 电话: 18680390660

# 用户自行 DIY SD/TF 卡快速批量拷贝机

# 说明书

#### 2012.11.15

#### 【简介】

相对于市面上动则上万元的拷贝机,本产品利用现有的电脑,再加上不到1000元的成本,就可以实现高效快速的拷贝工作。

SD/TF 卡快速拷贝机包含一个运行的电脑上的监控软件和多个高速 USB-HUB 与高速读卡器组成的系统。非常符合工厂对 大批量 SD 卡或其他存储卡进行资料拷贝。

#### 【软件界面】

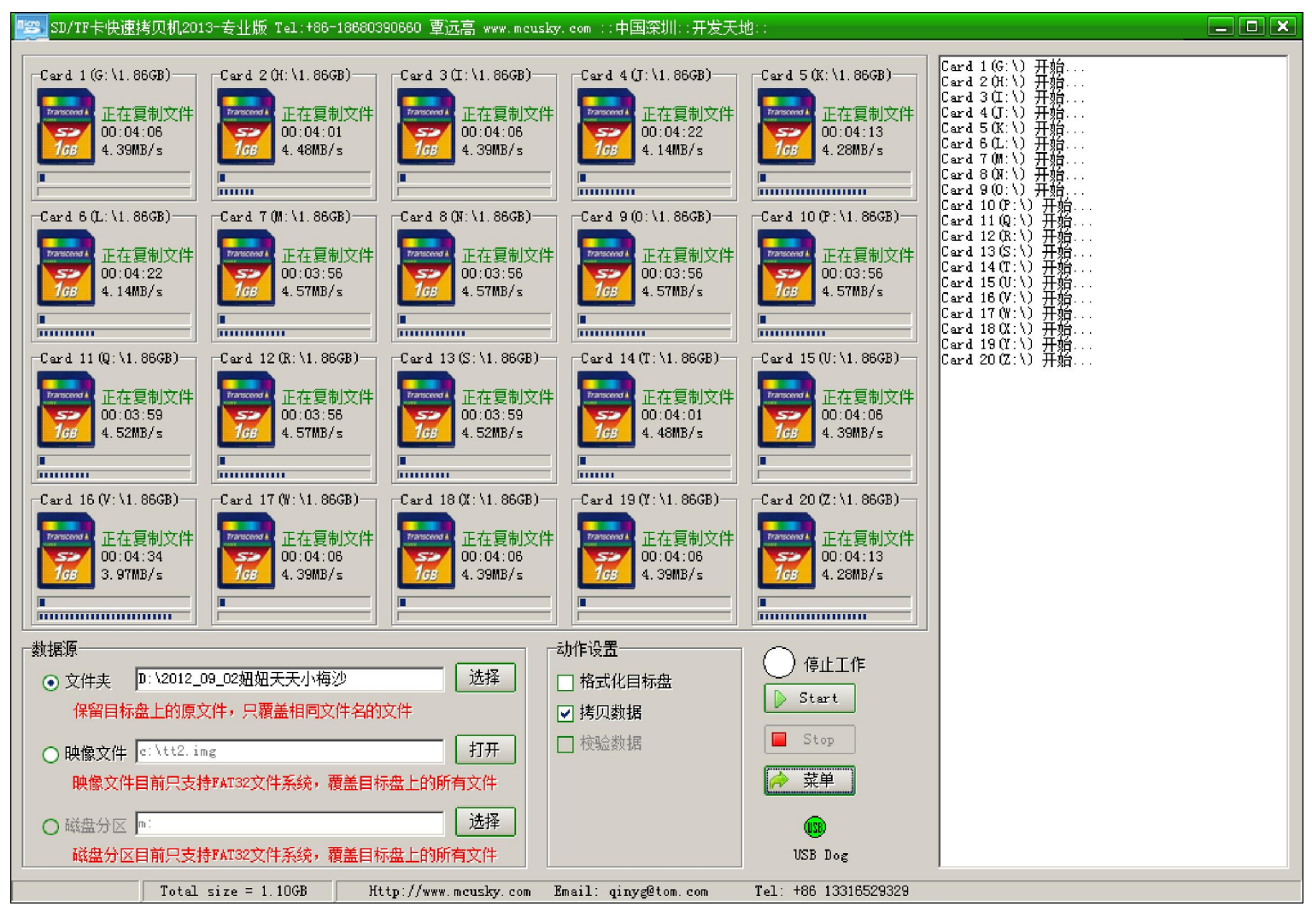

实测 20 张卡同时拷贝, 200 多个相片文件, 每个文件大小 5MB, 共 1.1GB, 用时 4 分钟左右

【产品架构】

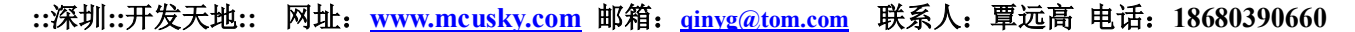

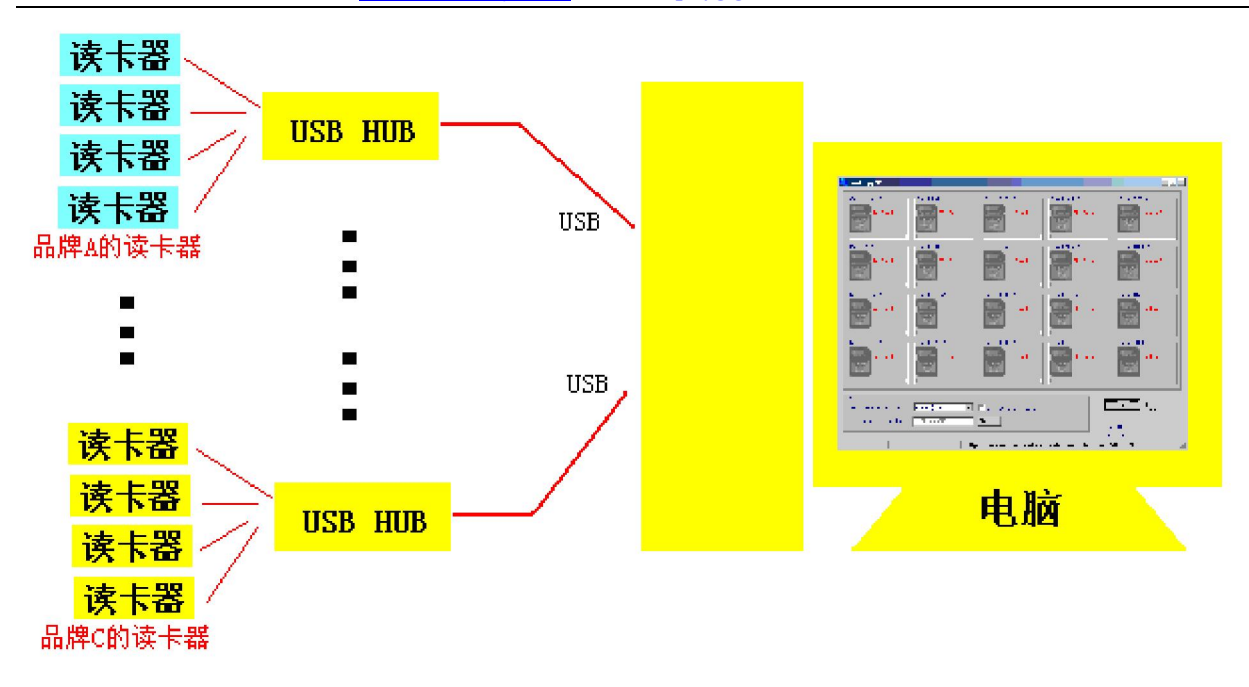

#### 【功能】

※可以同时对 20 张存储卡进行拷贝,可以独立插拔,独立开始拷贝。

※可支持多种存储卡: SD 卡、T-Flash 卡、CF 卡、XD 卡、SONY 记忆捧等,灵活搭配,超强兼容性。 ※拷贝速度快。软件充分利用电脑的内存空间,用多线程异步读写方式进行文件拷贝。

※独创功能,拷贝小文件和大文件一样快。

※操作方便。监控软件自动侦测 SD 卡的状态,用户无需动用鼠标和键盘,仅需插拔卡动作即可。

※可以用客户现有的电脑运行,只需要用户的电脑有3个USB口即可20张卡同时进行拷贝。

※界面优美直观。

#### 【组建测试硬件平台】

**※购买 USB HUB:** 一般电脑上的 USB 接口都不会很多,必需用 HUB 进行扩展,如果用 4 口 HUB 拷贝 20 张 卡,需要购买 5 个 HUB,并保证电脑上有 6 个 USB 接口可用,5 个插 HUB,1 个插 USB 加密狗。如果用 7 口 HUB, 需要购买 3 个 HUB,这样有有 21 个口,20 个插读卡器,1 个插 USB 加密狗,电脑只有 3 个 USB 接口就够用。 USB HUB 一定要买高速 2.0 版本的,以保证速度,扩展出来的 USB 口带宽对于普速卡影响不大,和把读卡器 直插电脑速度差不多。

**※购买读卡器:**根据所要制存储卡的类型,购买相应的 USB 读卡器,一定要买 USB2.0 高速版本的,市面 上质量有保证的是 SSK 品牌。

#### ※安装:

1、把其它不相关的 U 盘、移动硬盘从电脑 USB 口拔掉,以免拷贝软件误操作而擦除写入数据。

2、把 HUB 一个一个连到电脑,每连一个都要等电脑安装完驱动再连下一个,连完后,再一个一个插读卡器(可以带卡),同样每插一个要等系统安装完驱动再插下一个,保证电脑能识别到所有的卡,并有相应的盘符,否则要检查一下主板是否支持这么多读卡器,或者检查 HUB 是否需要插上外接电源,最好关掉其它软件对移动盘的检测,比如 360 卫士,以免影响系统响应速度,另外如果电脑上本身硬盘比较多的话,可能造

**::深圳::开发天地::** 网址: <u>www.mcusky.com</u> 邮箱: <u>ginyg@tom.com</u> 联系人: 覃远高 电话: 18680390660 成盘符不够分配,需要卸载掉一些硬盘。如果您的电脑能正确识别 20 张卡,那么就具有使用本软件的基本条 件,最后插上 USB 加密狗,等电脑识别成功。

### 【开始使用】

**※绑定盘符:**在软件界面上的卡号与物理卡之间建立对应关系,以便识别,先拨下所有读卡器,再运行软件,点击 选择 选择 清除所有盘符并重新分配 ,然后根据卡的编号从1号到20号一一插上,每插一个都要等待系统正确识别,并在界面上显示到对应的位置,再插入下一个。

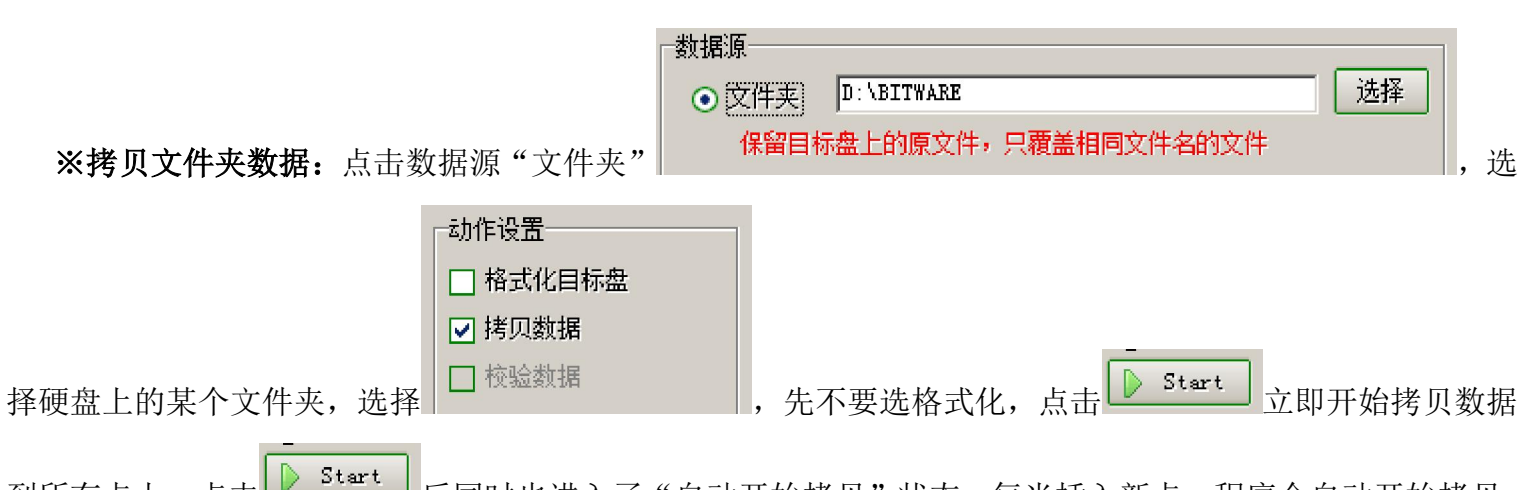

到所有卡上。点击 后同时也进入了"自动开始拷贝"状态,每当插入新卡,程序会自动开始拷贝, 每张卡之间是独立的,随时开始或结束。

**※拷贝映像文件**:如果需要拷贝很多数量的小文件,用普通的方法速度将很慢,为此我们独创了拷贝映像 文件的方法,使拷贝小文件和大文件一样快,经过以下步骤进行:

1、制作母卡:先格式化一张卡,使其最干净且没有文件碎片,用普通方法把文件拷贝进去。

2、制作映像文件:在软件中对着刚才做好的母卡点击右键,选择制作"制作成映像文件"(如下图), 输入文件名,保存到硬盘中。注意目前只支持 FAT32 的文件系统。

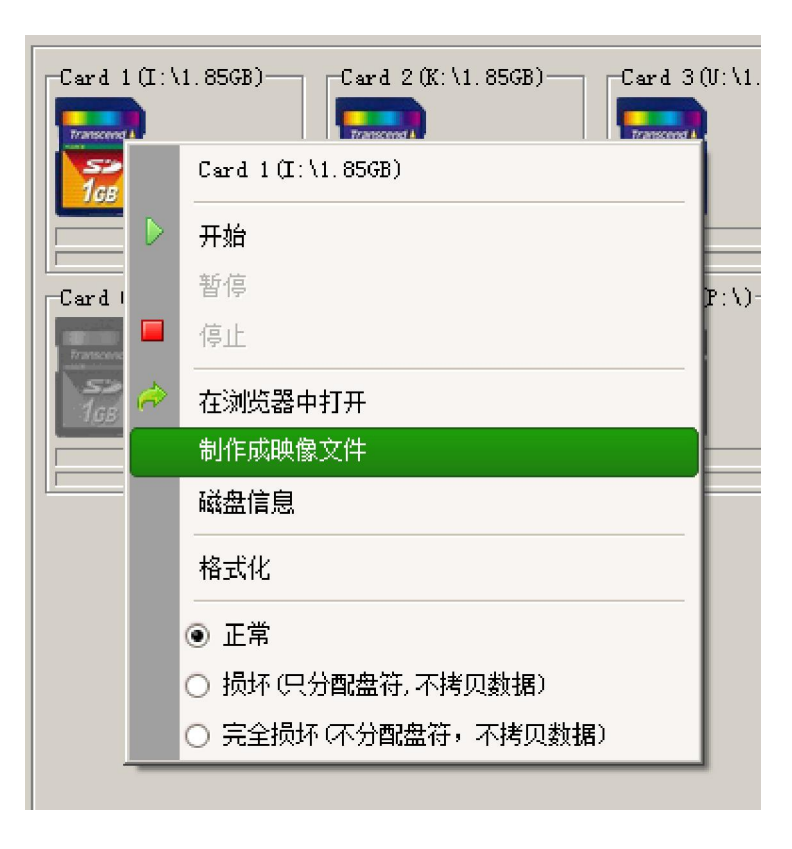

::深圳::开发天地:: 网址: www.mcusky.com 邮箱: ginyg@tom.com 联系人: 覃远高 电话: 18680390660

**2、拷贝映像文件:**在软件中点击数据源"映像文件"并选择刚才做好的映像文件,就可以把数据从映像 文件拷贝到其它卡上了,速度很快。

| 数据源    |                          |     |
|--------|--------------------------|-----|
| ○ 文件夹  | D:\BITWARE               | 选择  |
| 保留目标   | 盘上的原文件,只覆盖相同文件名的文件       |     |
| ⊙ 映像文件 | c:\tt2.img               | 打开  |
| 映像文件   | 目前只支持FAT32文件系统,覆盖目标盘上的所有 | 有文件 |
| ○ 磁盘分区 | m :                      | 选择  |
| 磁盘分区   | 目前只支持FAT32文件系统,覆盖目标盘上的所有 | 有文件 |

【使用虚拟盘保数据源】如果你的内存足够大,可以用第三方工具在内存里建立虚拟磁盘,把数据源拷贝到 虚拟盘中,这样拷贝数据时读取数据更快,并且不用频繁读取硬盘减少对硬盘的损伤。建立虚拟盘请参考下 面网页里的说明:

http://hi.baidu.com/276598908/blog/item/1cae4e16f55dab1f962b432d.html

## 【常见问题】

1、有些文件需要操作权限,360安全卫、金山卫士等安全软件会限制某些文件的操作。

【售前/售后/技术支持联系信息】

联系人: 覃远高

手机: 18680390660 13316529329 电话/传真: 0755-82895478 QQ: 12717437 Skype: mcusky 主页: <u>http://www.mcusky.com</u> 信箱/MSN: <u>qinyg@tom.com</u> 淘宝网店: <u>http://shop57704313.taobao.com/</u> 拍拍网店: <u>http://shop.paipai.com/12717437</u> 地址: 深圳市福田区莲花北路长城盛世二期 8 栋 32D 邮编: 518033